## ファイルの削除方法(µTorrent)

## ■BitTorrentクライアントで該当のファイルを削除お願いします。

トレントファイル・ダウンロードの各フォルダの設定場所・削除方法がご不明な場合は下記通りご参照下さい。※該当 ファイルが不明な場合全てのファイルを削除頂く必要がございます。ご了承の上削除をお願いします。

## 1.ファイルを保存したフォルダの確認

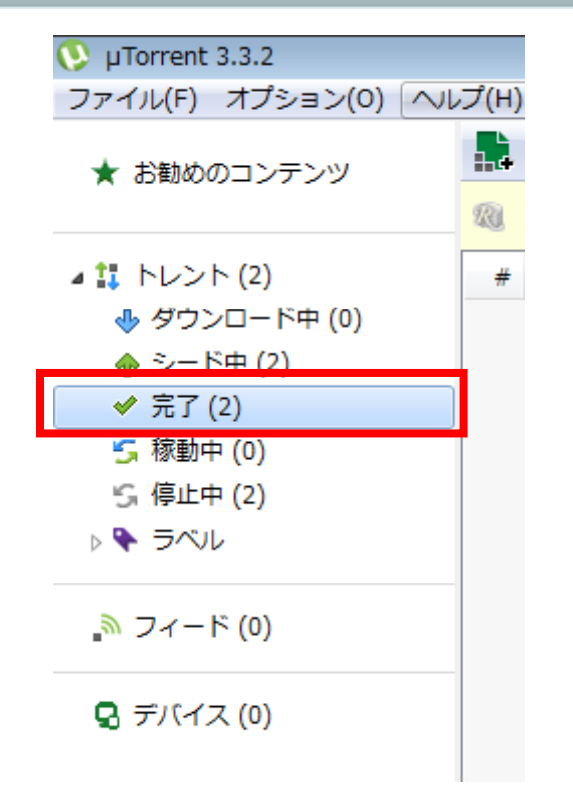

- (1) µ Torrentを起動します。
- (2) 画面左側にある「完了」を右クリックします。

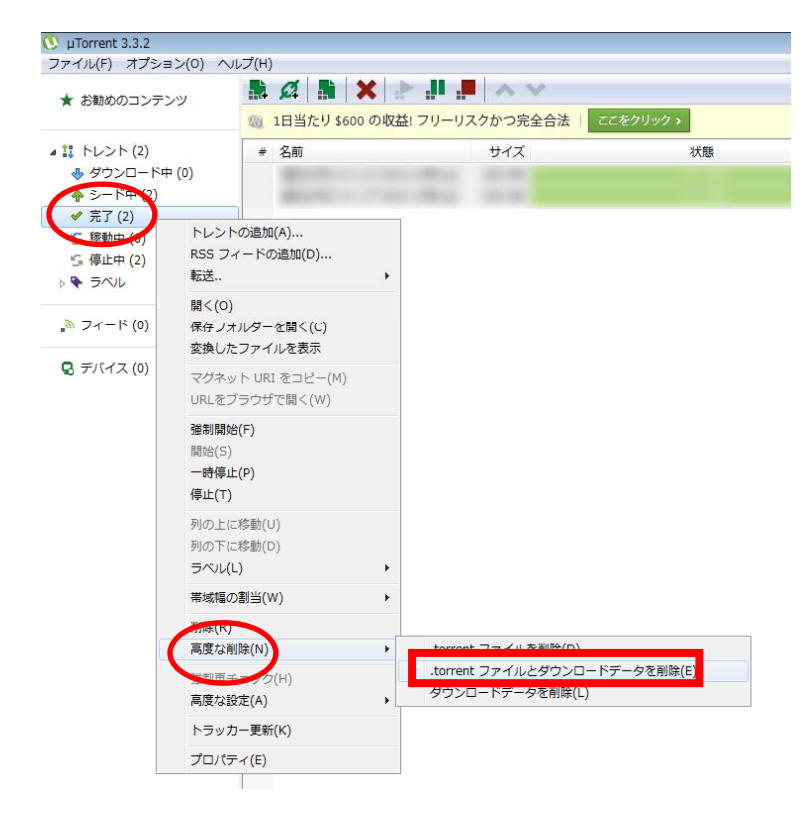

(3) 表示されたメニューから【高度な削除】→
 【.torrentファイルとダウンロードデータを削除
 (E) 】をクリックします。

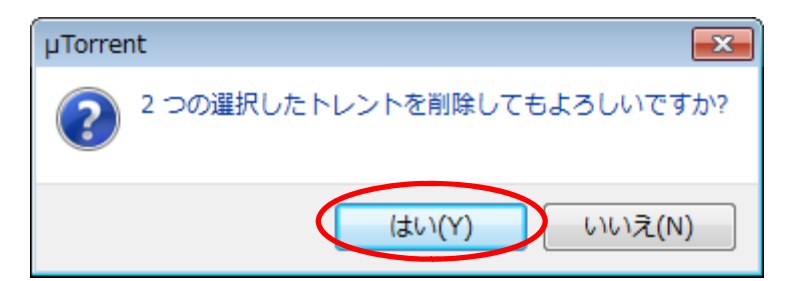

(4)「トレントを削除してもよろしいですか?」の 表示が出ますので、「はい(Y)」ボタンをクリック します。

(5)次に、【オプション(0)】→【設定(P)】をクリックします。

| inc      | promet Rus € λ.¥(G)  |        | - B-B-A-M         |        |  |
|----------|----------------------|--------|-------------------|--------|--|
| <        | N(2(P)               | CH+P   | フリーリスクかつ完全会法   24 | 190+24 |  |
|          | 855 972-0-9-         | Chil+R | 44.678            |        |  |
| 100      | <b>建定方</b> 代书(句)     | CB/1+6 | 01A               |        |  |
| 11.11    | マールバーを表示(1)          |        |                   |        |  |
| 1        | (18)(第8)を発売(2)       | 15     |                   |        |  |
| C 100- V | ステータスパーを推測(5)        | 26     |                   |        |  |
| 1. Mar / | サイドパーを表示(8)          | 87     |                   |        |  |
| 6 24 V   | ER0003ンデンジを表示(F)     | . 16   |                   |        |  |
| 1        | デバイスを表示(D)           |        |                   |        |  |
| 121-11   | Pui CENTERS          |        |                   |        |  |
| 4        | 取い?//s/((h)          | P11    |                   |        |  |
| \$ 9164  | 「「「「「「」」」」」」 ジェント(に) | F12    |                   |        |  |
| -        | タブニアイコンを表示(1)        |        |                   |        |  |
|          | 自動5-7ットサウン(A)        |        |                   |        |  |

(6) 設定画面から、【ディレクトリ】をクリックします。

| 設定                                                                                                    |                                                                                                    | X |
|----------------------------------------------------------------------------------------------------|----------------------------------------------------------------------------------------------------|---|
| 一般                                                                                                    | ディレクトリ                                                                                                    | ? |
| ·····<br>···· <del>ディレクトリ</del><br>···· 接続<br>···· 帯域幅<br>···· 帯はTorrent<br>···· 転送量上限<br>···· キュー<br>··· スケジューラー<br>···· リモート<br>···· アモート | ダウンロードファイルの保存場所<br>☑ 既定の保存先(P):   C:¥DOWNLOAD¥CACHE ①   ☑ ダウンロード完了後の移動先(M):   C:¥DOWNLOAD ②   ☑ 既定ダウンロードフォルダーからのみ移動(0) |   |
| ● 丹生機能<br>● Paired Devices<br>● 高度な設定                                                                                                    | <ul> <li>.torrentファイルの場所</li> <li>.torrentファイルの保存先:</li> <li>ジョブ完了後のトレントファイルの移動先:</li> </ul>                           |   |
|                                                                                                    | ■.torrentファイル自動ロード元(A): □読込んだ .torrent を削除(D) …                                                                        | ] |
|                                                                                                    | OK キャンセル 適用(A                                                                                                    | ) |

ダウンロードファイルの保存場所の「既定の保存先(P)」(①)と「ダウンロード完了後の移動先(M)」 (②)のフォルダの情報を記録します。 ※コピーしておくと便利です。 2.ファイルの削除方法(Windows7の場合)

(1) Windowsスタートボタン 💿 をクリックし、「プログラムとファイルの検索」に①で記録したフォルダの 情報を入力します。

| <ul> <li>Snipping Tool</li> <li>ペイント</li> <li>コンピューターの管理</li> <li>XPS ビューアー</li> <li>Windows FAX とスキャン</li> <li>すべてのプログラム</li> </ul> | コンピューター<br>コントロール パネル<br>デバイスとプリンター<br>既定のプログラム<br>ヘルプとサポート<br>Windows セキュリティ |        |
|----------------------------------------------------------------------------------------------------|-------------------------------------------------------------------------------|--------|
|                                                                                                    |                                                                               | <検索結果> |
| <ul> <li>              検索結果の続きを表示      </li> <li>             C:¥DOWNLOAD</li></ul>                                                  | ログオフ・                                                                         |        |

(2)開いたフォルダ内の該当ファイルを選択し、キーボード「Delete」キーを押して、削除します。

|             |                               |      |              |      | × |
|-------------|-------------------------------|------|--------------|------|---|
|             | /ディスク (C:) → DOWNLOAD → CACHE |      | ▼ ← CACHEの検索 |      | ٩ |
| 整理 ▼ 🔒 ディスク | イメージの書き込み 🔻 新しいフォルダー          |      |              | == - | 0 |
| 숡 お気に入り     | 名前                            | 更新日時 | 種類           | サイズ  |   |
| ] ダウンロード    |                               |      |              |      |   |
| 📃 デスクトップ    |                               |      |              |      |   |
| 🔄 最近表示した場所  |                               |      |              |      |   |
|             |                               |      |              |      |   |
| ⇒イフラリ       |                               |      |              |      |   |
| ■ トキュメント    |                               |      |              |      |   |
| ■ ビジチャ      |                               |      |              |      |   |
| ↓ ミュージック    |                               |      |              |      |   |
|             |                               |      |              |      |   |
| 輚 ホームグループ   |                               |      |              |      |   |
|             |                               |      |              |      |   |
| 🌉 コンピューター   |                               |      |              |      |   |
|             |                               |      |              |      |   |
| 🖣 ネットワーク    |                               |      |              |      |   |
|             |                               |      |              |      |   |
|             |                               |      |              |      |   |
|             |                               |      |              |      |   |
|             |                               |      |              |      |   |
| <b>1</b>    |                               |      |              |      |   |

(3)「このファイルを完全に削除しますか?」の画面で「はい(Y)」をクリックします

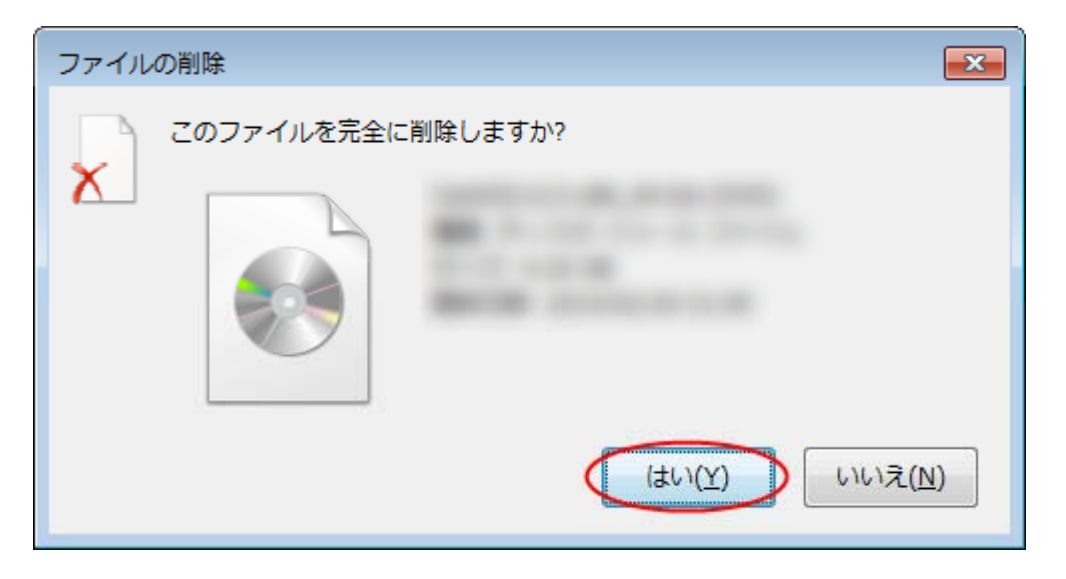

(4)ダウンロード完了後の移動先として設定されている情報(②)のフォルダ内の該当ファイルについても、キーボード「Delete」キーを押して、削除します。

|                                                                                                    |                                |                          |                 |     | × |
|----------------------------------------------------------------------------------------------------|--------------------------------|--------------------------|-----------------|-----|---|
|                                                                                                    | Lーター ▶ ローカル ディスク (C:) ▶ DOWNL( |                          | bownloado       | 食索  | Q |
| 整理 ▼ ライブラリに                                                                                                    | 追加 ▼ 共有 ▼ 新しいフォルダー             |                          |                 |     | 0 |
| <ul> <li>☆ お気に入り</li> <li>● ダウンロード</li> <li>■ デスクトップ</li> <li>&gt; 量 近表示した場所</li> <li>○ ライブラリ</li> <li>○ ドキュメント</li> <li>○ ビクチャ</li> <li>■ ピクチャ</li> <li>■ ピオオ</li> </ul> | 名前<br>CACHE    Cache           | 更新日時<br>2014/03/04 18:51 | 種類<br>ファイル フォル… | サイズ |   |
| <ul> <li>■ こ / パ</li> <li>● ミュージック</li> <li>● ホームグループ</li> <li>● コンピューター</li> </ul>                                                                                       |                                |                          |                 |     |   |
| 🖣 ネットワーク                                                                                                    |                                |                          |                 |     |   |
| 2 個の項目                                                                                                    |                                |                          |                 |     |   |

(5)「このファイルを完全に削除しますか?」の画面で「はい(Y)」をクリックします

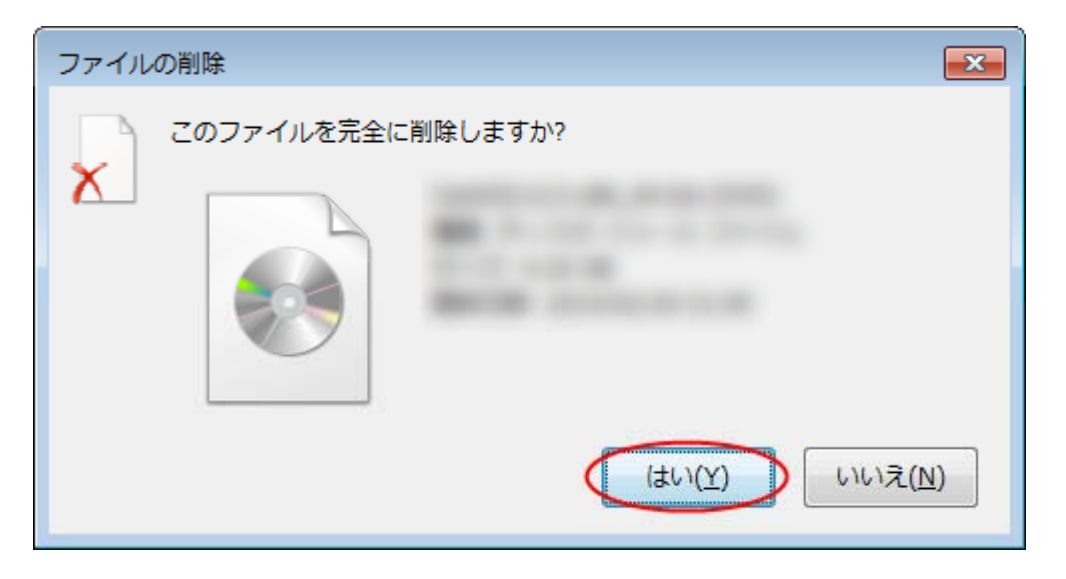